## **User Guides**

for

## Preparation of GAR-42 GPF Withdrawal/Advance Bill in IFMIS, Mizoram under Employee Management & E-Billing Version 0.1

#### Note:

1. User guides for necessary modules may be downloaded from IFMIS portal under User Manuals.

## Dated: 01<sup>st</sup> December, 2023

Page 1 of 2

### STEPS TO PREPARE GAR-42 (GPF WITHDRAWAL/ADVANCE BILL) IN IFMIS (https://ifmis.mizoram.gov.in/IFMIS/login)

#### Step I: Employee Management Module – GPF Online Application

- 1. Create & Forward
   : Accounts User (AS)
- 2. Verifier and Approval : FAO/DDA/JDA/DDO

#### A: Creator

- 1. AS user shall login into IFMIS portal.
- 2. In the logon page, user may click on Employee Management and then click on **GPF Online Application** and then create and forward it to Approver.

#### **B:** Approver

- 1. FAO/DDA/JDA/DDO shall verify and approve the GPF Online Application if it is found correct under Employee Management.
- 2. Approver is not require to fill up any input fields, however, comments is mandatory.

# Step II: <u>E-Billing Module – GAR 42 (GPF Withdrawal/Advance Bill)</u>

| 1. | Create & Forward | : Accounts User (AS) |
|----|------------------|----------------------|
| 2. | Approval         | : DDO                |

#### A: Creator

- 1. AS user shall login into IFMIS portal.
- 2. In the logon page, user may click on E-Billing Module and then click on **GAR-42** (**GPF Withdrawal/Advance Bill**) and then create and forward it to Approver.

#### **B:** Approver

- 1. DDO shall approve the **GAR-42** (**GPF Withdrawal/Advance Bill**) if it is found correct under E-Billing Module using digital signature.
- 2. Approver is not require to fill up any input fields, however, comments is mandatory.

\*\*\*\*